# **Quick Start Guide**

# For Creating a PTO Shift

1

To create a PTO shift, please follow these steps:

### Step 1 - Find the Correct Pay Period

The timesheet page display starts on the current pay period. If you need to see a different period, you can find the timesheet that you want by following the instructions below:

1. Click on the dates in the pay period box to see a calendar and find the period you want.

| Hello, Anne Smith (Consum | Pay P | eriod                                            |   |
|---------------------------|-------|--------------------------------------------------|---|
|                           | <     | 05/14/2023 - 05/27/2023                          | > |
| Timesheets                |       |                                                  |   |
| Pay Period                |       |                                                  |   |
| < 05/14/2023 - 05/27/2023 | 3     | > A 3 pay period(s) with incomplete timesheet(s) |   |
|                           |       |                                                  |   |

2. When the calendar displays, select the **date** of the pay period you are looking for.

| Pay Po    | riod S         | tart D        | ate      |          |           |    |            |                      |                    |                |      |    |    |     |
|-----------|----------------|---------------|----------|----------|-----------|----|------------|----------------------|--------------------|----------------|------|----|----|-----|
| 05/14     | 4/2023         | 1             |          |          |           |    |            |                      |                    |                |      |    |    |     |
|           |                |               | May      | 2023     |           |    |            |                      |                    | Jun            | 2023 |    |    | >   |
| s         | м              | т             | w        | т        | F         | s  |            | s                    | м                  | т              | w    | т  | F  | s   |
|           | 1              | 2             | 3        | 4        | 5         | 6  |            |                      |                    |                |      | 1  | 2  | 3   |
|           |                |               |          |          |           |    |            | 4                    | 5                  | 6              | 7    | 8  | 9  | 10  |
| <u>14</u> | 15             | 16            | 17       | 18       | 19        | 20 |            | <u>11</u>            | 12                 | 13             | 14   | 15 | 16 | 17  |
| 21        | 22             | 23            | 24       | 25       | 26        | 27 |            | 18                   | 19                 | 20             | 21   | 22 | 23 | 24  |
| <u>28</u> | 29             | 30            | 31       |          |           |    |            |                      |                    |                |      |    |    |     |
| Legend    | : 🗌 In<br>🔲 To | comple<br>day | te Time: | sheet St | tart Date |    | Sel<br>Sel | lected p<br>lected p | ay peri<br>ay peri | od start<br>od | date |    | D  | one |

**Note:** The "Legend" at the bottom of the box tells you what each colored date means.

- 3. Click the **Done** button at the bottom of the calendar.
- 4. Click the Edit **C** icon under the Action column.
- 5. You can then view the days within the selected pay period.

If you need detailed help, visit <u>TempusUnlimited.org/EVV-support</u> and see the "Viewing a Timesheet" Quick Start Guide.

# Step 2 - Add Shift

In the upper right corner of the screen, click the Add Shift button.

#### **IMPORTANT:**

2

Before creating a PTO shift, you must check the PCA's PTO balance. **The EVV Portal will NOT tell you if a PCA has enough PTO to cover the shift**; this information is kept in a different system.

| nesheet          | for John     | Brown (PC  | CA# 150 | 512 )                                 | Consumer (ID)<br>Anne Smith (11K043) | Consumer Enrol<br>mass_health - ffs | llment Time<br>1148 | sheet ID<br>5029     |
|------------------|--------------|------------|---------|---------------------------------------|--------------------------------------|-------------------------------------|---------------------|----------------------|
| ay Period: (     | 06/04/2023 - | 06/17/2023 |         |                                       | 11/06020                             |                                     | Approve             | All Shifts Add Shift |
| Date             | Start Time   | End Time   | РТО     | Location                              | 11460029                             |                                     | Shift Status        | Action               |
| iun, 06/04/2023  |              |            |         |                                       |                                      |                                     |                     |                      |
| /lon, 06/05/2023 |              |            |         |                                       |                                      |                                     |                     |                      |
| Tue, 06/06/2023  | 11:00 AM     | 11:59 PM   |         | Start:<br>Community<br>End: Community | Approve All Shifts                   | Add Shift                           | Approve             | Deny ···             |
| Wed, 06/07/2023  | 11:36 AM     | 02:51 PM   |         | Start:<br>Community<br>End: Community | Shift Status                         | Action                              | Approve             | Deny ····            |
| Thu, 06/08/2023  |              |            |         |                                       |                                      |                                     |                     |                      |
| ri, 06/09/2023   | 12:00 PM     | 05:00 PM   | 💼 РТО   |                                       | regular                              | snoom                               | Approved            |                      |
| 5at, 06/10/2023  | 04:00 PM     | 11:59 PM   |         | Start: Home<br>End: Home              | • 🛛                                  | 8h 00m                              | Approved            |                      |
| Sun, 06/11/2023  |              |            |         |                                       |                                      |                                     |                     |                      |
| Mon, 06/12/2023  |              |            |         |                                       |                                      |                                     |                     |                      |
| Tue, 06/13/2023  |              |            |         |                                       |                                      |                                     |                     |                      |
| Ned, 06/14/2023  |              |            |         |                                       |                                      |                                     |                     |                      |

# **3** Step 3 - Click PTO Switch

| Click the Paid Time Off<br>(PTO) switch so that it<br>shows Yes. | Add Shift All fields marked with an asterisk (*) ar Paid Time Off (PTO)? No | 🛱 Paid Time Off (PTO)? | ×           |
|------------------------------------------------------------------|-----------------------------------------------------------------------------|------------------------|-------------|
| Note: Required fields have                                       | Exception *                                                                 |                        |             |
| a red asterisk next to them                                      | Technology issue                                                            |                        | •           |
|                                                                  | Reason for Exception *                                                      |                        |             |
|                                                                  | Device not working properly                                                 |                        | •           |
|                                                                  | Start Time * End Time *                                                     | Time Zone              |             |
| Start Time * En                                                  | 12:15 PM O 07:45 PM                                                         | S Eastern Time Zone    | •           |
| 12:15 PM 0                                                       | Start Location *                                                            | End Location *         |             |
|                                                                  | Home                                                                        | ▼ Home                 | ▼           |
|                                                                  | Consumer                                                                    | РСА                    |             |
|                                                                  | Anne Smith (944)                                                            | John Brown (150512)    |             |
|                                                                  | Consumer Enrollment                                                         | Service Code *         |             |
|                                                                  | mass_health - ffs                                                           | <b>▼</b> regular       | ▼           |
|                                                                  | Comments                                                                    |                        |             |
|                                                                  |                                                                             |                        |             |
|                                                                  | <i>Limit to 500 characters.</i>                                             |                        |             |
|                                                                  |                                                                             |                        | Cancel Save |
|                                                                  |                                                                             |                        | _           |

# **4** Step 4 - Fill Out Required Fields

Select or fill in all of the necessary information on the required fields.

| Paid Time Off (PTO)?       Date *         es O       08/17/2023         A Be sure to check your PTO balance to ensure that you have enough hours for xyour planned PTO.       X         start Time *       End Time *       Time Zone         07:00 AM       I0:00 AM       Eastern Time Zone         onsumer       Service Code *                                                                                                    | ïelds marked with an asterisk (*) are r                | equired.                                 |   |                   |   |
|----------------------------------------------------------------------------------------------------|--------------------------------------------------------|------------------------------------------|---|-------------------|---|
| O8/17/2023      O8/17/2023      O8/17/2023      O8/17/2023      Time 2006      Time 2006      Time 2006      O      O      O      Service Code *                                                                                                    | aid Time Off (PTO)?                                    |                                          |   | Date *            |   |
| Be sure to check your PTO balance to ensure that you have enough hours for xyour planned PTO.      End Time *     End Time *     Time Zone     Tor:00 AM     O     10:00 AM     O     Service Code *                                                                                                    | D                                                      |                                          |   | 08/17/2023        |   |
| Cart Time *     End Time *     Time Zone       07:00 AM     ©     Eastern Time Zone       onsumer     Service Code *                                                                                                    | Be sure to check your PTO balance<br>your planned PTO. | to ensure that you have enough hours for | × |                   |   |
| OD7:00 AM         O         10:00 AM         O         Eastern Time Zone         N           onsumer         Service Code *         Service Code *         Service Co | rt Time 🔺                                              | End Time *                               |   | Time Zone         |   |
| onsumer Service Code *                                                                                                    | :00 AM ©                                               | 10:00 AM                                 | 0 | Eastern Time Zone | • |
|                                                                                                    | sumer                                                  |                                          |   | Service Code *    |   |
| Anne Smith (944) regular                                                                                                    | ne Smith (944)                                         |                                          |   | regular           |   |
| mments<br>mit to 500 characters.                                                                                                    | iments                                                 |                                          |   |                   |   |

# **5** Step 5 - Click Save

When you have completed filling in the required fields, select **Save**.

**Note:** You must create a PTO shift for each day a PCA is taking PTO. For instance, if a PCA is taking five days off, you need to create five PTO shifts.

| Add Shift                                                                                       |   |                   | × |
|-------------------------------------------------------------------------------------------------|---|-------------------|---|
| All fields marked with an asterisk (*) are required.                                            |   |                   |   |
| 🚡 Paid Time Off (PTO)?                                                                          |   | Date *            |   |
| Yes                                                                                             |   | 08/17/2023        |   |
| Be sure to check your PTO balance to ensure that you have enough hours for<br>your planned PTO. | × |                   |   |
| Start Time * End Time *                                                                         |   | Time Zone         |   |
| 07:00 AM © 10:00 AM                                                                             | G | Eastern Time Zone | • |
| Consumer                                                                                        |   | Service Code *    |   |
| Anne Smith (944)                                                                                |   | regular           | • |
| Comments                                                                                        |   |                   |   |
| Limit to 500 characters.                                                                        |   |                   |   |
|                                                                                                 |   |                   |   |
|                                                                                                 |   | Cancel Save       | • |

You can now create a PTO shift using the EVV Portal.